## Gestion des mots de passe :

BitWarden: le meilleur logiciel gratuit pour gérer ses mots de passe ? https://www.youtube.com/watch?v=7onFyJtwvjk

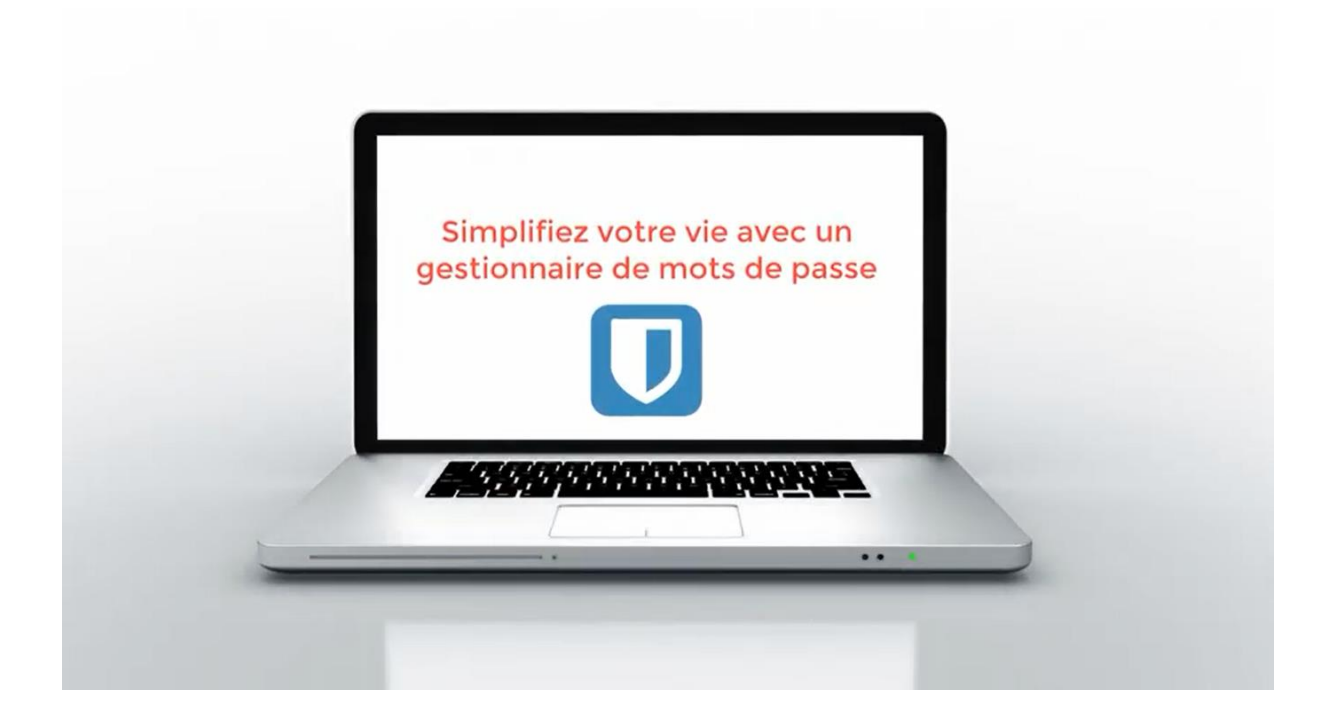

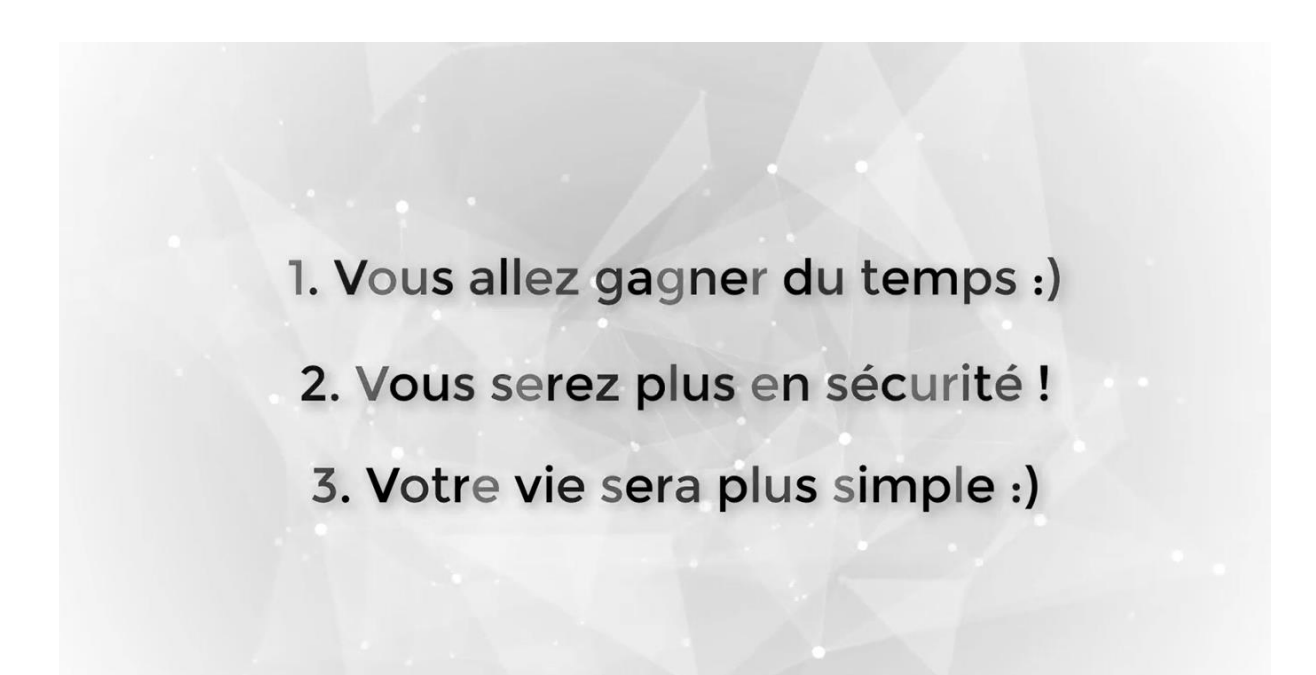

## Installation de Bitwarden :

| Nouvel onglet     × +                                                                              | v - 0 X                                 |
|----------------------------------------------------------------------------------------------------|-----------------------------------------|
| $\leftrightarrow$ $\rightarrow$ <b>C</b> G Effectuez une recherche sur Google ou saisissez une URL | 🖻 🖈 🗖 🙆 🗄                               |
|                                                                                                    | Gmail Images 🗰 🔥                        |
| Goo                                                                                                |                                         |
| Q bitwarden                                                                                        | Ŷ                                       |
| <b>o a</b>                                                                                         | +                                       |
| Compte Goo Web Store                                                                               | Ajouter un ra                           |
|                                                                                                    |                                         |
|                                                                                                    |                                         |
|                                                                                                    | Personnaliser Chrome                    |
| 📲 🔎 Taper ici pour rechercher 🛛 🝦 👂 🛛 🛱 🐂 🐯 😫 🌢                                                    | 🤗 💶 🔄 👩 🌀 🔿 3°C 🔨 🗟 📾 🧟 40 06/12/2022 🖏 |

Taper : « bitwarden » dans le navigateur

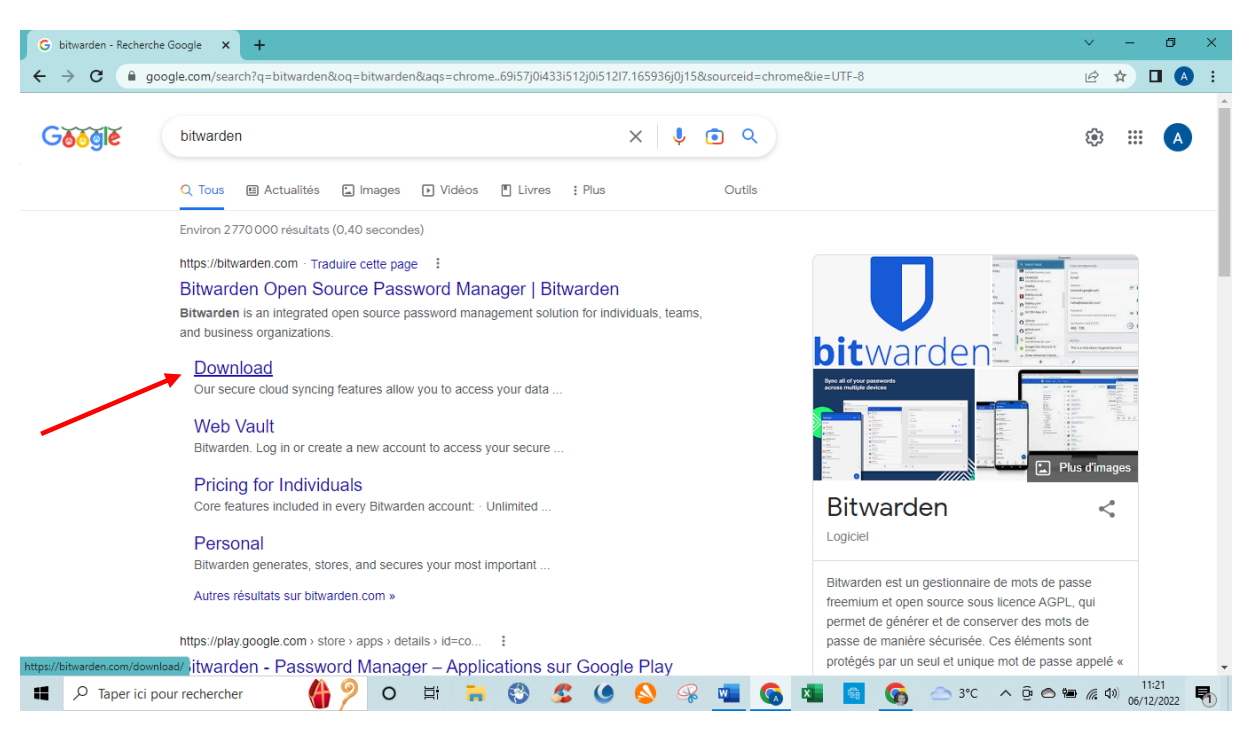

Cliquer sur : « Download » dans : https://bitwarden.com

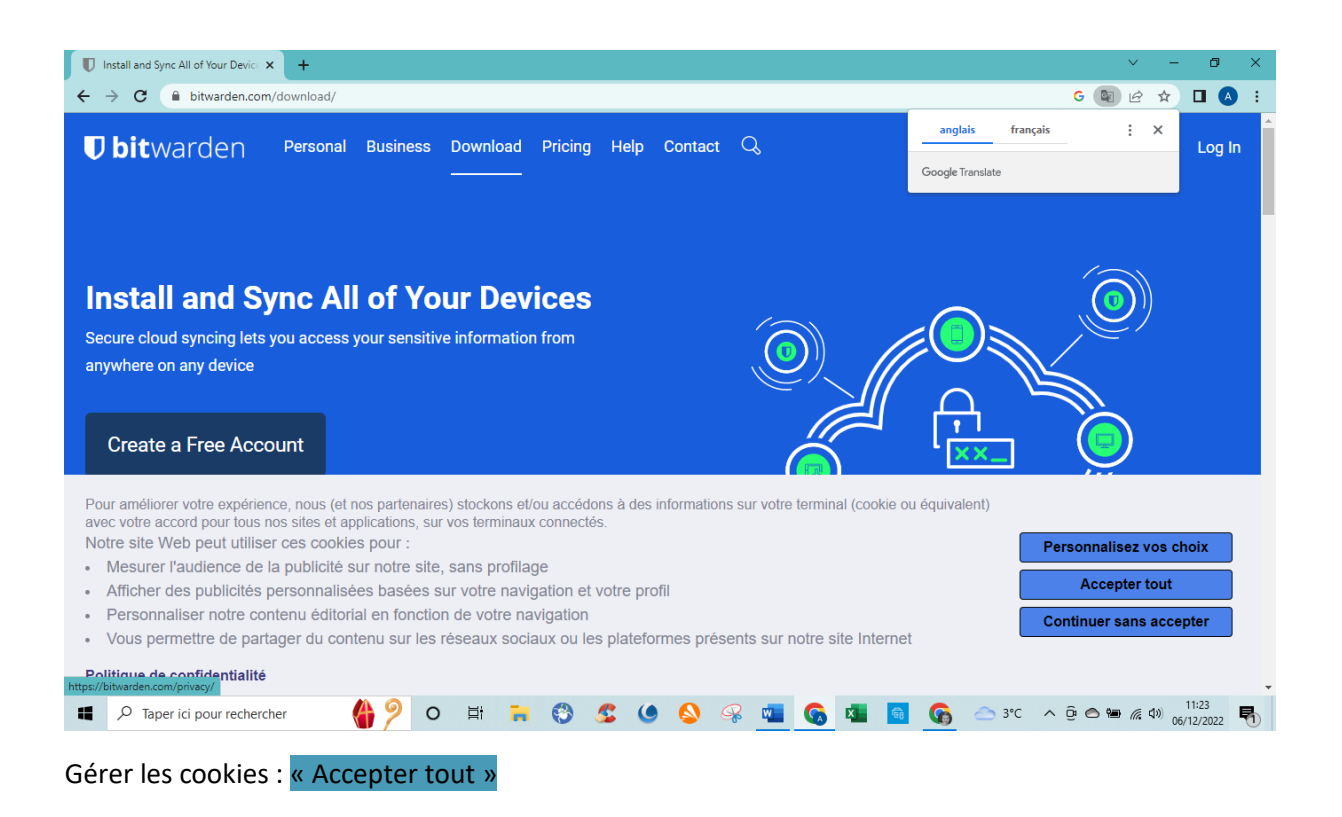

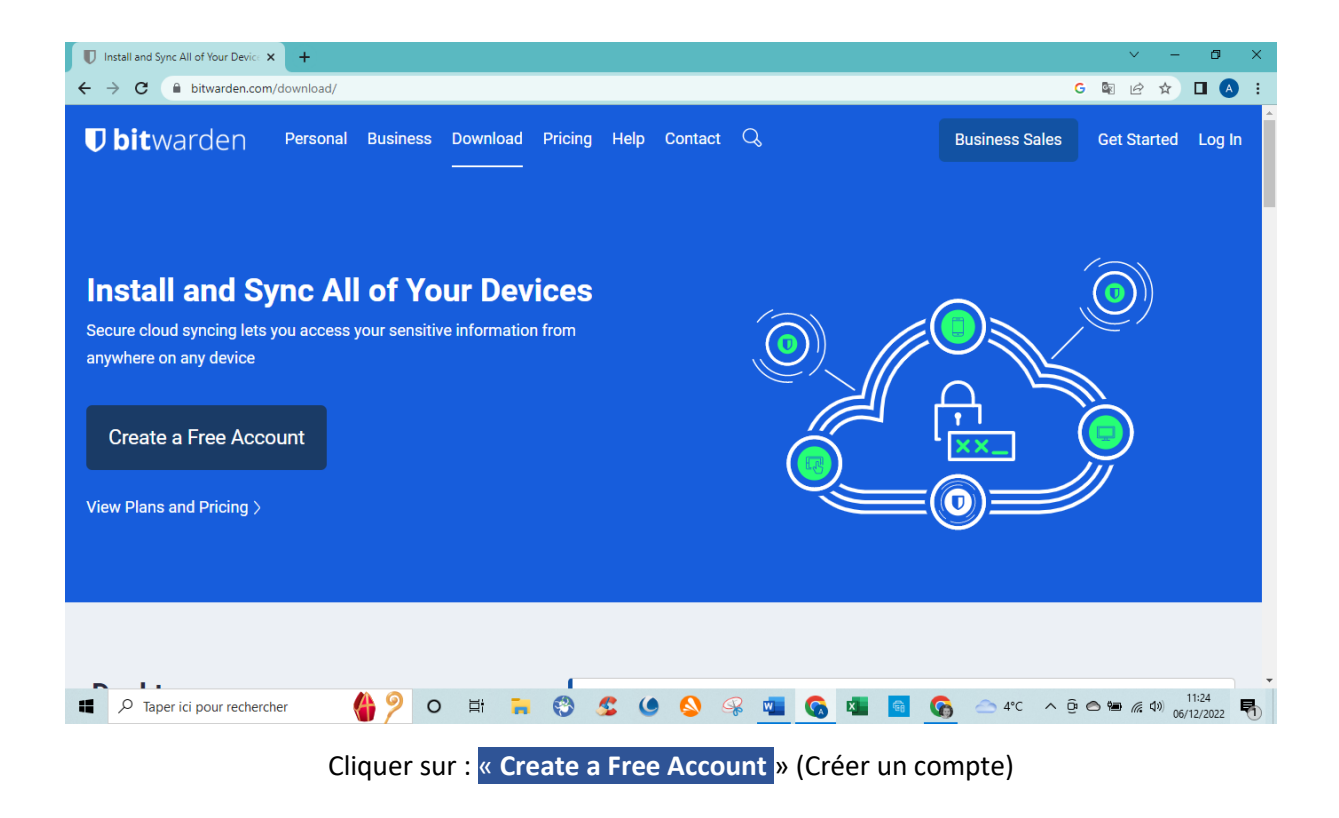

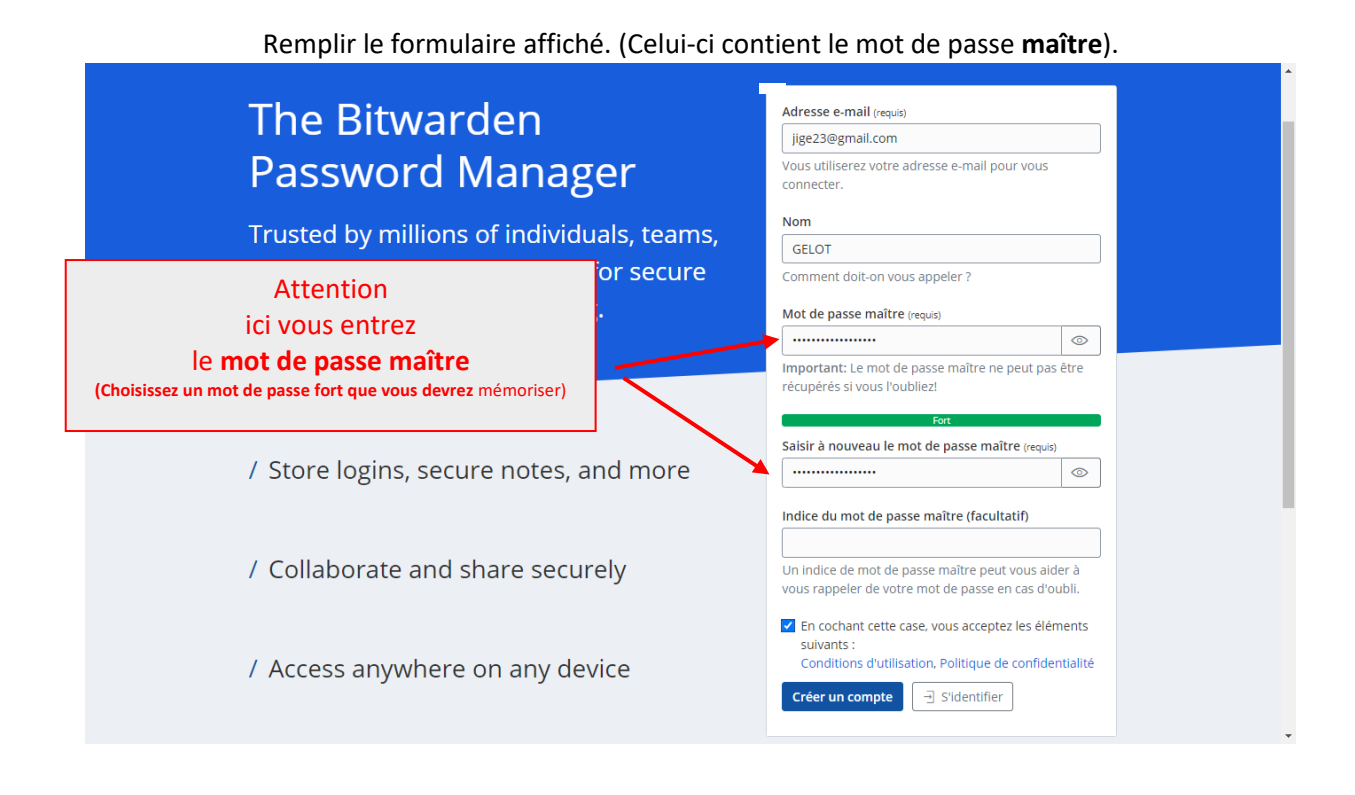

| U Install and Sync All of Your Devici X O Coffre web Bitwarden X +                                | ~ - Ø ×                                                                                                    |
|---------------------------------------------------------------------------------------------------|----------------------------------------------------------------------------------------------------|
| ← → C                                                                                             | 🖝 🖻 🖈 🔲 🖪 🕴                                                                                                    |
| Ubitwarden<br>Identifiez-vous ou créez un nouveau compte<br>pour accéder à votre coffre sécurisé. | • Enregistrer le mot de passe ?                                                                                                    |
| Adresse e-mail (requis)  frmic.assosite@gmail.com  Se souvenir de l'e-mail                        | Nom d'utilisateur Foyer Rural  Mot de passe Enregistrer Jamais                                                                                                    |
| Vous êtes nouveau ici ? Crêer un conpte                                                           | Vous pouvez utiliser les mots de passe ennes strés sur<br>n'importe quel appareil. Ils sont enregistrés sur le<br>Gestionnaite de mots de passe Google pour<br>frmic.assosite@gmail.com. |
| W2022 Bitwarden Inc.<br>Version 2022.11.2                                                         |                                                                                                    |
| 📲 🔎 Taper ici pour rechercher 🛛 🇌 👂 O 🎽 🐂 😵 🕵 🌭 🚱 骗 🚳 💶                                           | G △ 4°C ∧ Q △ 11:42<br>06/12/2022                                                                                                    |
| •                                                                                                 | ·                                                                                                    |

Ignorez la demande d'enregistrement du mot de passe sur le navigateur : Cliquez sur : « Jamais » Enfin, cliquez sur : « Continuer »

| <pre>Deltation control of the security of the security of the</pre> |
|----------------------------------------------------------------------------------------------------|
|                                                                                                    |

1-Entrez le mot de passe maître de Bitwarden que vous avez sélectionné précédemment 2-Puis cliquez sur : « Log in with master password »

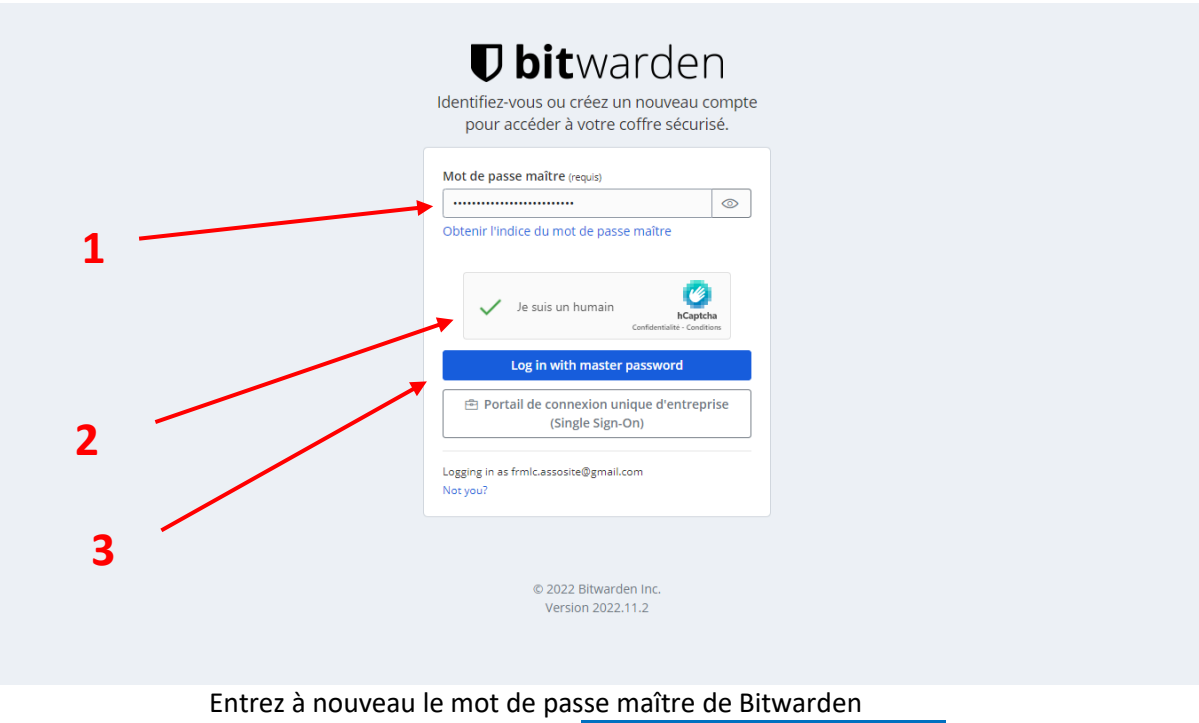

Puis cliquez à nouveau sur : « Log with master password » Cochez la case : « Je suis un humain » (Ceci évite les activations par robot)

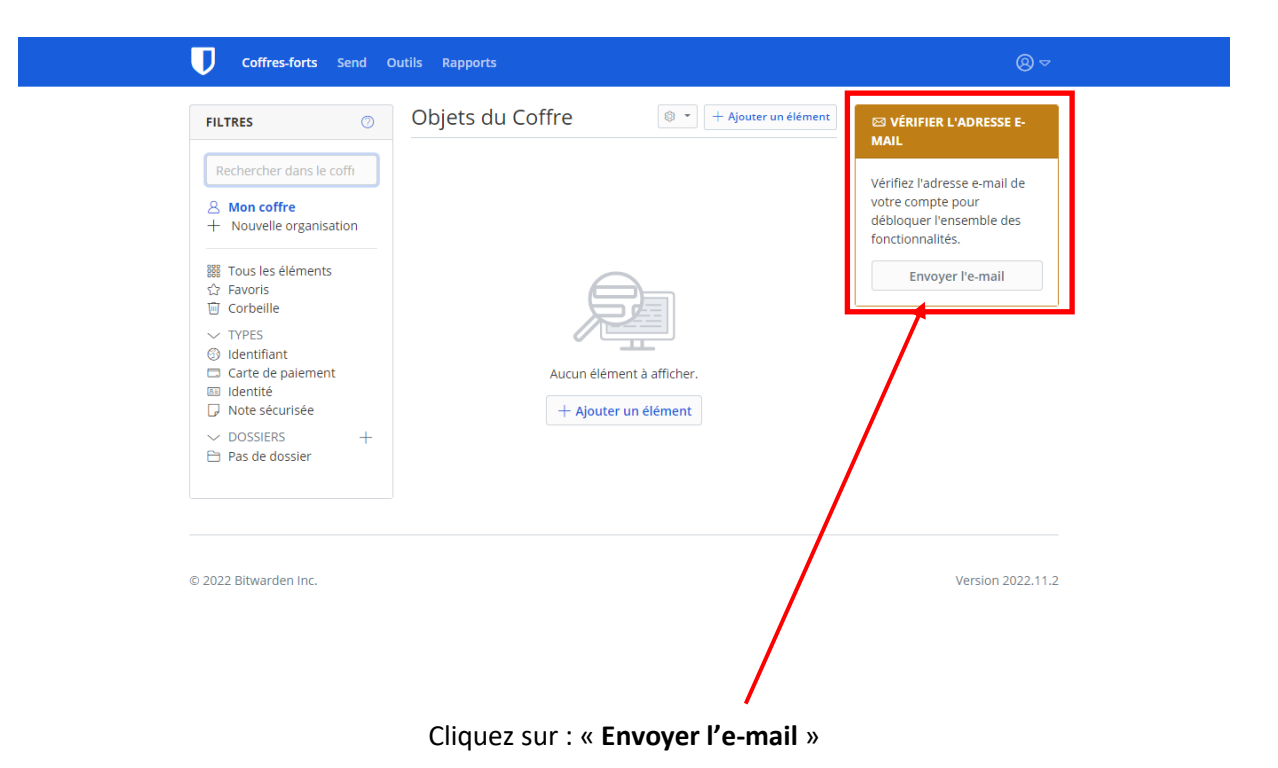

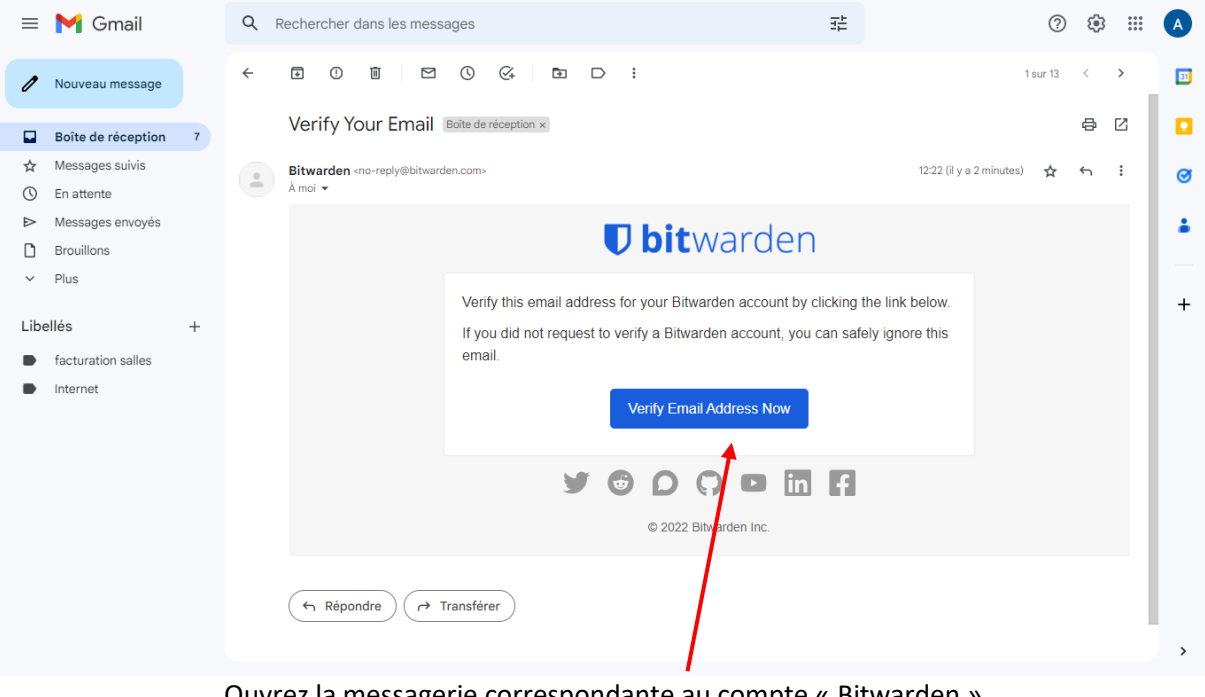

Ouvrez la messagerie correspondante au compte « Bitwarden » Cliquez sur : « Verify Email Address Now »

## Revenez sur la page d'accueil de Bitwarden, l'adresse mail est validée

| Ubitwarden Personal Business Download Pricing Help Contact Q Business Sales Get Starte                                                 | d Log In |
|----------------------------------------------------------------------------------------------------|----------|
| Install and Sync All of Your Devices<br>Secure cloud syncing lets you access your sensitive information from<br>anywhere on any device |          |
| Create a Free Account                                                                                                    |          |
| View Plans and Pricing >                                                                                                    |          |
| Desktop<br>Access Bitwarden on Windows, macOS, and Linux desktops<br>with native applications.                                         | .exe     |
| Cliquez sur : Download                                                                                                    |          |

| ♥ bitwarden Personal Business Download                                                                                                | Pricing Help Contact $Q_s$                     | Business Sales Get Started Log In |
|----------------------------------------------------------------------------------------------------|------------------------------------------------|-----------------------------------|
|                                                                                                    | more desktop installation options $\checkmark$ |                                   |
| Web Browser<br>Integrate Bitwarden directly into your favorite browser with<br>browser extensions for a seamless browsing experience. | Google Chrome                                  | Safari                            |
|                                                                                                    | Mozilla Firefox                                | Vivaldi                           |
|                                                                                                    | Opera                                          | Brave                             |
|                                                                                                    | Microsoft Edge                                 | Tor Browser                       |
| N.J.L.11_                                                                                                    | 1                                              |                                   |

Sélectionnez votre navigateur dans la liste :

| a chrome web store                                                                       | ₿ jige23@gmail.com ∨ |
|------------------------------------------------------------------------------------------|----------------------|
| Accueil > Extensions > Bitwarden                                                         |                      |
| Bitwarden.com                                                                            | or à Chrome          |
| Présentation Pratiques en matière de confidentialité Avis Assistance Articles similaires |                      |
| Manage and store all of your passwords<br>from an end-to-end encrypted Vault             | <b>`</b>             |
| Cliquez sur : Ajouter à Chrome (dans ce cas, Chrome est notre navigateur par o           | défaut)              |

| 207 Welcome to Bitwarden! - jige23 🛛 🗙 🚡 Bitward                            | den - Chrome Web Store 🛛 🗙 📔 🖸 02. How to Install Bitwarden on E 🗙 📗 👿 Brows | er Extension Getting Starte $	imes$ $\mid$ +                                            | $\sim$ | - 0                 | ×   |
|-----------------------------------------------------------------------------|------------------------------------------------------------------------------|-----------------------------------------------------------------------------------------|--------|---------------------|-----|
| $\leftrightarrow$ $\rightarrow$ C $\Delta$ $(here a mail.google.com/mail/u$ | /0/#inbox/FMfcgzGrbRVWCSFrTfBVfGGVNCGdQHQg                                   | e \$                                                                                    | *      | I 🖬 🌔               | D : |
| 💦 Gmail 💶 YouTube 💡 Maps 🦌 Gmail 🕻                                          | 🕽 YouTube 🧕 Traduire 🔹 Convertir Excel en P 🔇 Easyjet bagage perdu 🛛         | Easyjet  CES Extensions                                                                 | ×      | er Rural            | *   |
| ≡ M Gmail Q E                                                               | vitwarden                                                                    | Accès total<br>Ces extensions peuvent voir et modifier des<br>informations sur ce site. |        | ۰                   | 0   |
| 🖉 Nouveau message 🔶                                                         |                                                                              | 🔕 Avast Online Security & Printecy म्                                                   | :      | > F⊦ '              |     |
| Boîte de réception 20                                                       | Welcome to Bitwarden! > Boite de réception ×                                 | Bitwarden  Gwant VIPrivacy                                                              | :      | × 8 0               | 3   |
| () En attente                                                               | Bitwarden <no-reply@bitwarden.com></no-reply@bitwarden.com>                  | 204                                                                                     |        | γ fn 1              |     |
| D Important                                                                 | À frmlc.assosite 👻                                                           | Searchony Yous P                                                                        | :      |                     |     |
| Messages envoyés                                                            | 🛪 anglais 🔹 🗲 français 👻 Traduire le message                                 | 💐 Ugly Imail 🛛 🐺                                                                        | :      | ×                   |     |
| D Brouillons                                                                |                                                                              | Aucunaccès nécessaire                                                                   |        |                     |     |
| Tous les messages                                                           | U bit                                                                        | Cesextensions n'ont pas besoin de voir ni de nodifier des informations sur ce site.     |        |                     |     |
| () Spam 1                                                                   |                                                                              | 🗟 Modèles de lettres BETA 🛛 🐺                                                           | :      |                     |     |
| II Corbeille                                                                | Welcome to Bitwarden and thanky                                              | ou for creating a<br>→ Plus ∓                                                           | :      |                     |     |
| ► D Catégories                                                              | extend robust security to all or your                                        | online experience -                                                                     | •      |                     |     |
| ✓ Plus                                                                      |                                                                              | Gérer les extensions                                                                    |        |                     |     |
| Libellés –                                                                  | Your Master Password is the on                                               | ly way you can unlock the Vault and only                                                |        |                     |     |
| Libellea                                                                    |                                                                              |                                                                                         |        |                     |     |
| [Imap]/Brouillons                                                           | Get Started Install Bitwarder                                                |                                                                                         |        |                     |     |
| Accusés de réception                                                        | You can access the Bitwarden Vau                                             | It from anywhere and any device at                                                      |        |                     | 6   |
| - AFR                                                                       |                                                                              |                                                                                         |        |                     | C   |
| Taper ici pour rechercher                                                   | 🍓 👂 o 🛤 💻 🕄 🖉 🍳 🚳 🙀                                                          | 📔 💶 💁 🚱 뎏 🥏 Moy 🔺 🖗 🔿 🖲                                                                 |        | 18:11<br>06/12/2022 | 5   |

Bitwarden a été ajouté aux extensions du navigateur, il faut désormais cliquer en haut à droite de la page pour ouvrir la fenêtre des extensions.

Puis sur l'extension de Bitwarden.

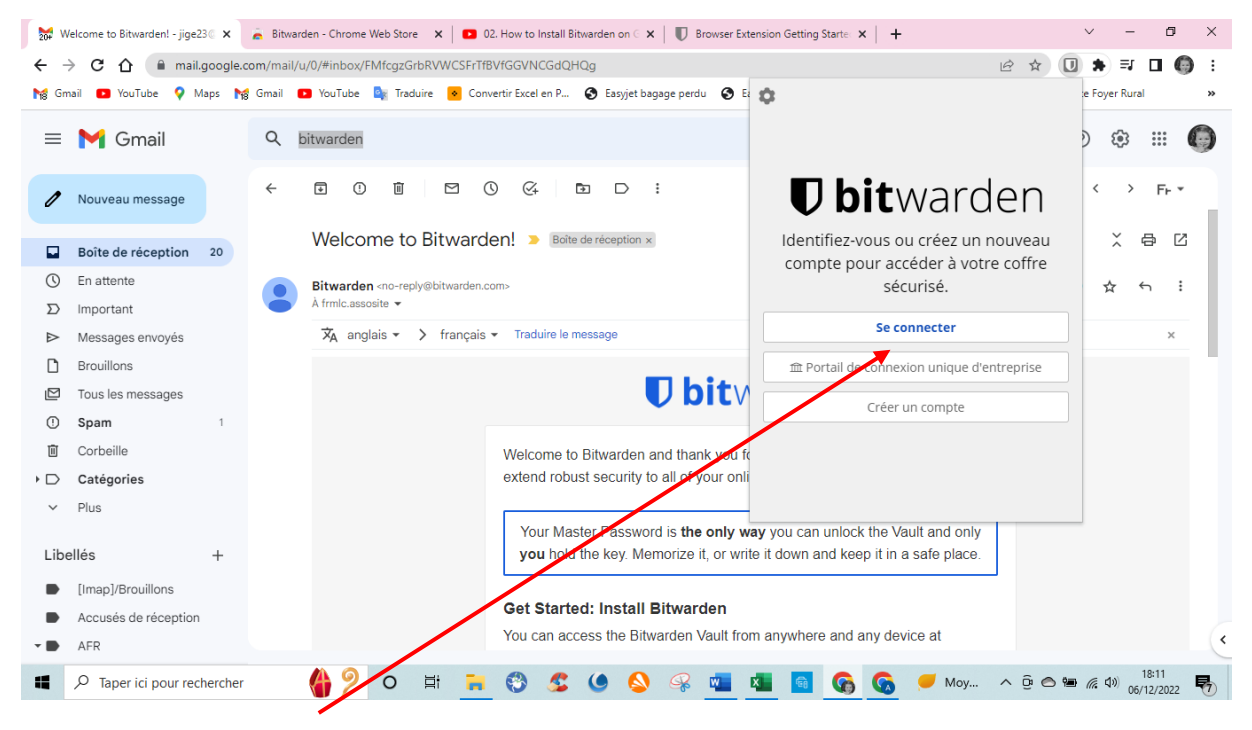

Se reconnecter à Bitwarden

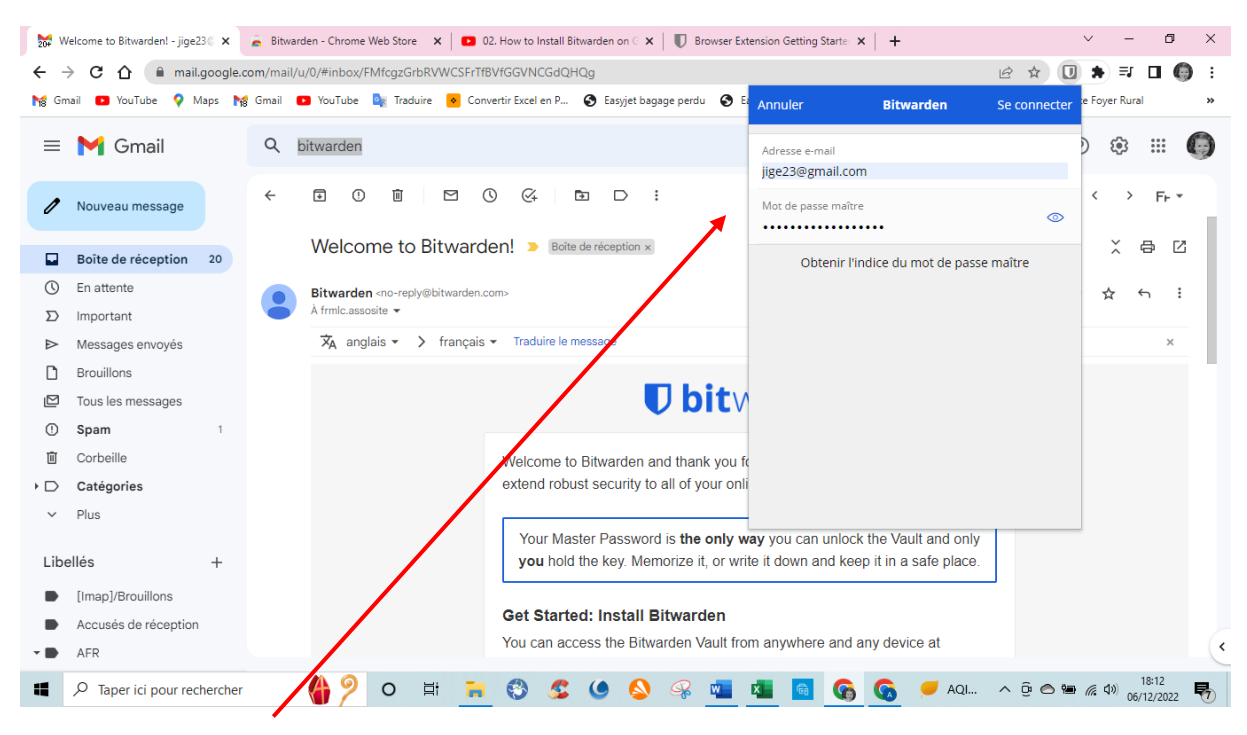

Entrer L'identifiant (ici adresse mail) et le mot de passe maître.

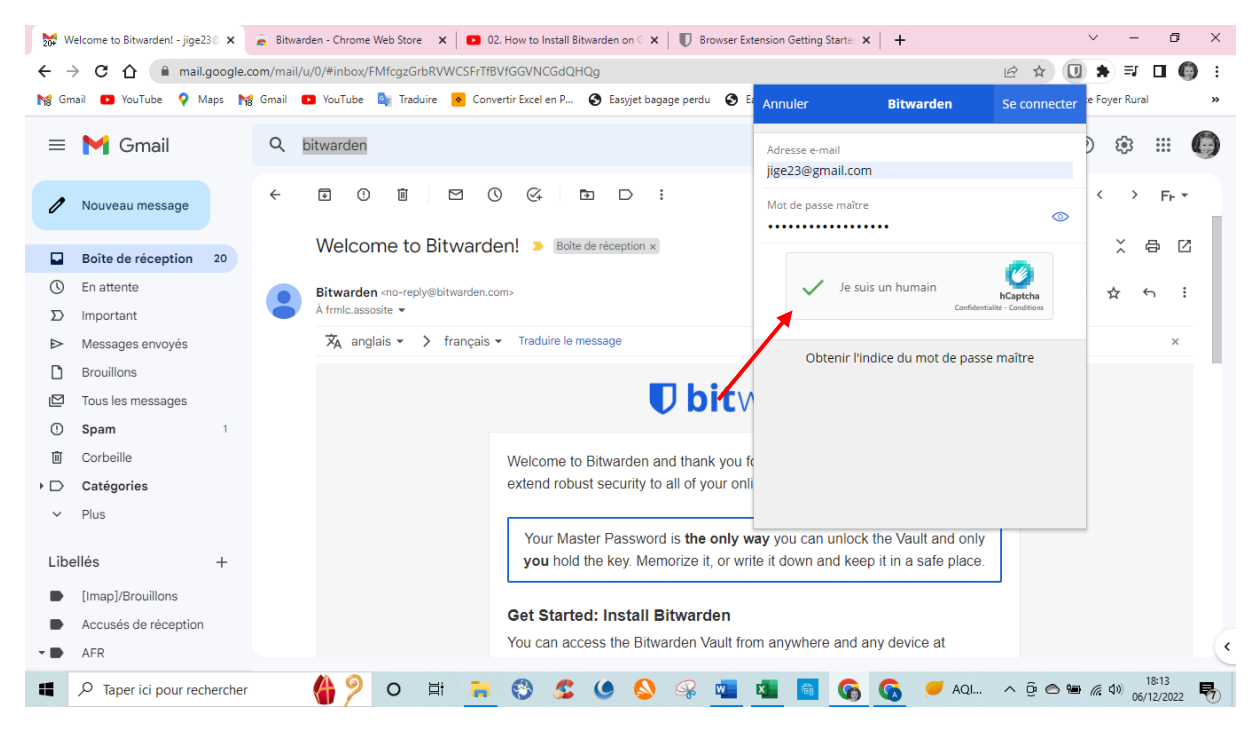

Confirmer l'accès par un humain.

| <mark>≥0#</mark> V    | /elcome to Bitwarden! - jige23 ( | 🚡 Bitwar  | rden - Chrome Web Store 🛛 🗙 📔 🖸 02 | . How to Install Bitwarden on $\in 	extbf{X} \mid oldsymbol{\mathbb{D}}$ Browser Ext      | tension Getting Starte ×   +            | ~ - Ø ×                   |
|-----------------------|----------------------------------|-----------|------------------------------------|-------------------------------------------------------------------------------------------|-----------------------------------------|---------------------------|
| ÷ -                   | → C 🏠 🔒 mail.google.             | com/mail/ | u/0/#inbox/FMfcgzGrbRVWCSFrTfB     | VfGGVNCGdQHQg                                                                             | i£ ☆                                    | 💟 🖈 🗊 🗖 🌍 🗄               |
| Mg Gr                 | nail 💽 YouTube 💡 Maps 🏲          | Gmail     | 🖸 YouTube 隆 Traduire 🔸 Conve       | ertir Excel en P 🔇 Easyjet bagage perdu 🔇 Ea                                              | Q Rechercher dans le coffre             | 🕂 :e Foyer Rural 🛛 😕      |
| ≡                     | M Gmail                          | Q         | bitwarden                          |                                                                                           |                                         | ) @ # 🔘                   |
| 1                     | Nouveau message                  | ÷         |                                    |                                                                                           |                                         | < > Fr *                  |
|                       | Boîte de réception 21            |           | Welcome to Bitwarde                | en! > Boîte de réception ×                                                                |                                         | X 🖶 🖸                     |
| Q                     | En attente                       |           | Pituerden and replumituarden og    |                                                                                           |                                         | * 4 :                     |
| D                     | Important                        |           | À frmlc.assosite 💌                 | ins.                                                                                      |                                         | X                         |
| ⊳                     | Messages envoyés                 |           | 🛪 anglais 🔹 🗲 français 🔹           | Traduire le message                                                                       | Aucun identifiant à afficher.           | ×                         |
| D                     | Brouillons                       |           |                                    |                                                                                           | Ajouter un élément                      |                           |
|                       | Tous les messages                |           |                                    | 🛡 bitv                                                                                    |                                         |                           |
| !                     | Spam 1                           |           |                                    |                                                                                           |                                         |                           |
| Û                     | Corbeille                        |           |                                    | Welcome to Bitwarden and thank you for                                                    |                                         | _                         |
| $\rightarrow \square$ | Catégories                       |           |                                    | extend robust security to all of your onli                                                |                                         |                           |
| ~                     | Plus                             |           |                                    |                                                                                           | Onglet Coffre Send Générateur Paramè    | tres                      |
| Lib                   | ellés +                          |           |                                    | Your Master Password is <b>the only w</b><br><b>you</b> hold the key. Memorize it, or wri | te it down and keep it in a safe place. | -                         |
|                       | [Imap]/Brouillons                |           |                                    | Out Otanta da Inatalli Dituradan                                                          |                                         |                           |
|                       | Accusés de réception             |           |                                    | Get Started: Install Bitwarden                                                            | m anywhoro and any dovico at            |                           |
| -                     | AFR                              |           |                                    | Tou can access the bitwardell Vault Iro                                                   |                                         | ~                         |
| -                     |                                  |           | 🍓 🦻 o 🖽 📻                          | 😵 🖉 🌒 🟖 🗐                                                                                 | 🙇 👩 🚱 🙆 🔤 💵                             | (n ↓) 18:13<br>06/12/2022 |

Bitwarden est ouvert en mode « extension », dans le bas de la fenêtre on peut procéder aux différentes actions, mais on peut également faire ces réglages à partir de la page d'accueil de Bitwarden. Voir planche suivante.

| Coffres-forts Send O                                                                                                    | utils Rapports                                                                              | ® マ                                                                                                    |
|----------------------------------------------------------------------------------------------------|---------------------------------------------------------------------------------------------|----------------------------------------------------------------------------------------------------|
| FILTRES         Rechercher dans lev ffi         A Mon coffre         + Nouvelle organisation         Image: Tous les éléments         Gravoris         Corbeille         YTPES         Identifiant         Carte é palement         Identifiant         Not sécurisée         > DØSSIERS         + Fis de dossier | Objets du Coffre<br>Ajouter un élément<br>Aucun élément à affirher.<br>+ Ajouter un élément | Contract       VéRIFIER L'ADRESSE E-MAIL         Vérifiez l'adresse e-mail de votre compte pour débloquer l'ensemble des fonctionnalités.       Envoyer l'e-mail |
| Accès aux différents réglages.                                                                                                    |                                                                                             | Version 2022.11.2                                                                                                    |

Pour créer une saisie de mot de passe, ouvrir Bitwarden et cliquer sur + Ajouter un élément

| U Coffr                                                                                                    | AJOUTER UN ÉLÉMENT                                                          | >                                                                                                    | (<br>               |
|----------------------------------------------------------------------------------------------------|-----------------------------------------------------------------------------|----------------------------------------------------------------------------------------------------|---------------------|
| FILTRES<br>Recherch<br>& Mon cc<br>+ Nouve                                                                                                    | Quel type d'élément est-ce ?  Identifiant  Nom  Nom  Nom  Nom  Outilisateur | Dossier<br>Pas de dossier<br>Mot de passe                                                                                                    | -mail de<br>ble des |
| Grobel<br>Grobel<br>G | Clé d'authentification (TOTP) URI 1 ex. https://google.com                  | Image: Second second secon |                     |
| © 2022 Bitwar                                                                                                    | Notes Enregistrer Annuler                                                   | <u>ہ</u><br>ک                                                                                                    | ion 2022.11.2       |

Remplir le formulaire comme indiqué. Puis Enregistrer

| U coffr                                                                                                    | AJOUTER UN ÉLÉMENT                                                                                                    | x                                   | @⊽      |
|----------------------------------------------------------------------------------------------------|----------------------------------------------------------------------------------------------------|-------------------------------------|---------|
| FILTRES         Recherch            • Mon cc             • Nouve            • Tous le         · Carbell             · TYPES         · Identific             · Carbe d             · Identific             · Carbe d             · Nots sé             · Nots sé             · Dossie             · Das de             · Dasse | Quel type d'élément est-ce ?  Identifiant Carte de palement Identité Note sécurisée Nom d'utilisateur Clé d'authentification (TOTP) URI 1 ex. https://google.com | Dossier Pas de dossier Mot de passe | mail de |
| © 2022 Bitwar                                                                                                    | Notes Enregistrer Annuler                                                                                                    |                                     |         |

Ici choisir le type de données à protéger.

| U Coff                                         | AJOUTER UN ÉLÉMENT            | ×                             | @ ∽                   |
|------------------------------------------------|-------------------------------|-------------------------------|-----------------------|
| FILTRES                                        | Quel type d'élément est-ce ?  |                               | <sup>▲</sup> RESSE E- |
| Recherch                                       | Identifiant 🗸                 | Dossier                       | -mail de              |
| + Nouve                                        | Leboncoin                     | Pas de dossier 🗸              | ble des               |
| i쮋 Tous k<br>☆ Favori<br>교 Corba               | Nom d'utilisateur             | Mot de passe C O              | mail                  |
| <ul> <li>✓ TYPES</li> <li>③ Identif</li> </ul> | Clé d'authentification (TOTP) | (15) [] Premium               |                       |
| iii Identit<br>□ Note s                        | URI 1                         | Détection de correspondance 0 |                       |
| → DOSSI<br>È Pas de                            | Nouvelle URI                  |                               |                       |
|                                                | Notes                         |                               | ·                     |
| © 2022 Bitwa                                   |                               |                               | ion 2022.11.2         |
|                                                | Enregistrer Annuler           | <i>№</i>                      | ·                     |

Entrer la référence du site à enregistrer, (ici Leboncoin), le nom d'utilisateur (adresse mail) el le mot de passe dédié au site. Puis Enregistrer

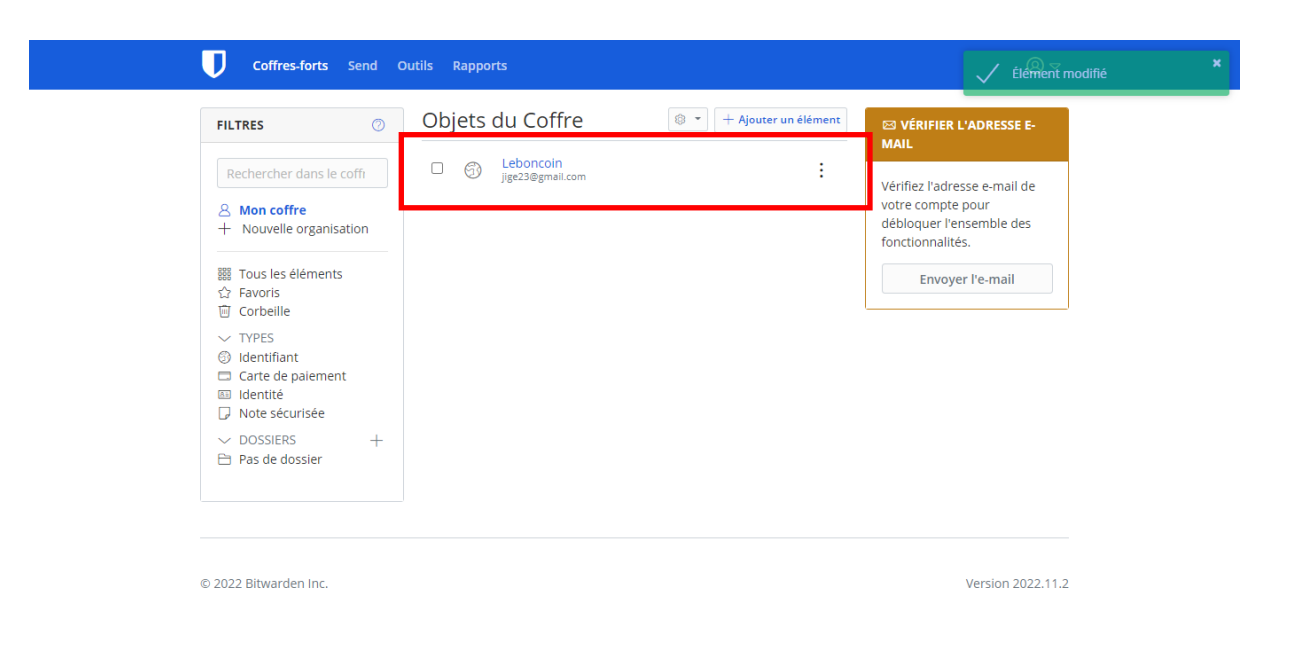

Leboncoin est enregistré et apparaît dans le coffre-fort, reste à faire de même pour les autres sites.

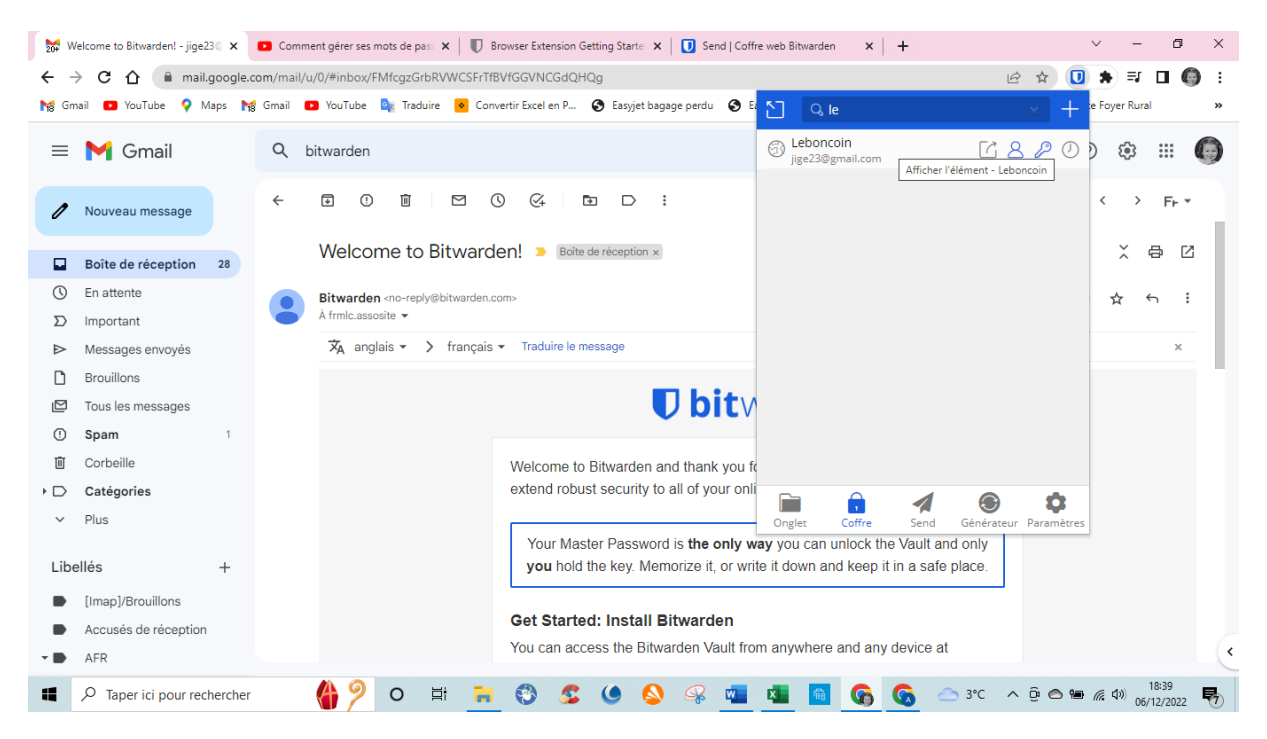

On peut également passer par la fenêtre des extensions pour accéder aux sites enregistrés.

![](_page_13_Picture_0.jpeg)

A cet endroit il faut aussi entrer les identifiant et mot de pas maître.

| Welcome to Bitwarden! - jige 🗙 🍙 leboncoin - connexion 🗙                                       | Comment gérer ses mots de X   U Brows        | ser Extension Getting St. 🗙 🛛 🚺 Send   Coffre web Bitwarden 🗴 📔 🕂 🤟 🦳 👘        | J ×          |
|------------------------------------------------------------------------------------------------|----------------------------------------------|--------------------------------------------------------------------------------|--------------|
| $\leftrightarrow$ $\rightarrow$ C $\triangle$ (a auth.leboncoin.fr/login/?client_id=lbc-front) | -web&error=login_required&error_debug=ses    | ision+token+is+not+found+or+expired&error_descriptio 💁 🖻 🖈 🕄 🔲                 | <b>(</b> ) : |
| 🙀 Gmail 💶 YouTube 💡 Maps 🎇 Gmail 💶 YouTube 隆 Trac                                              | luire 🔹 Convertir Excel en P 🔇 Easyjet bagag | ge perdu \land Easyjet 🌱 CESU 🖸 Easy Jet 🔱 Générateur de QR 🟮 Site Foyer Rural | >>           |
| ← Leboncoin © Connexion                                                                        |                                              |                                                                                |              |
|                                                                                                |                                              |                                                                                |              |
|                                                                                                | Bonjour !                                    |                                                                                |              |
|                                                                                                | Connectez-vous pour découvrir toute          | s nos fonctionnalités.                                                         |              |
|                                                                                                | E-mail                                       | champ requis                                                                   | - 1          |
|                                                                                                | jige23@gmail.com                             |                                                                                | - 1          |
|                                                                                                |                                              |                                                                                |              |
|                                                                                                | Mot de passe                                 | champ requis                                                                   | - 1          |
|                                                                                                | Mot de passe oublié                          |                                                                                | - 1          |
|                                                                                                |                                              |                                                                                |              |
|                                                                                                | Se connecter                                 |                                                                                | - 1          |
|                                                                                                |                                              |                                                                                | - 1          |
|                                                                                                | Envie de nous rejoindre ? Crée               | er un compte                                                                   | -            |
| P Taper ici pour rechercher                                                                    | H 🔒 🖏 💲 🌢 💊                                  | 🤗 🚾 🔽 🧟 🚱 🚱 🐄 Liste 🔨 🖗 🖷 🌾 🕬 05/12/20                                         | 22 🕏         |

Accès à la fenêtre d'identification du site. Entrer l'identifiant et le mot de passe choisi par ce site

Puis : Se connecter

![](_page_14_Picture_0.jpeg)

Dans le haut de la page, bitwarden vous propose d'enregistrer l'identifiant et le mot de passe

A ce niveau si vous voulez délivrer la gestion du mot de passe à « Bitwarden », vous devez cliquer sur : Enregistrer

Dans ce cas la protection se fait en deux étapes et une fenêtre s'ouvre afin d'envoyer un code confidentiel sur le smartphone indiqué avec une partie de ses numéros. Cliquez sur : Recevoir un code de vérification

![](_page_14_Picture_4.jpeg)

Si vous avez programmé la protection à deux niveaux, un code chiffré vous sera envoyé sur votre téléphone. Entrez ce code dans les cases de la fenêtre.

![](_page_15_Picture_0.jpeg)

Le site « Leboncoin » est bien répertorié dans le coffre.